# 日本学生支援機構貸与型奨学金

# スカラネット入力下書き用紙 記入時の主な注意点

#### 2020年4月 文教大学教育支援課

※この資料では、特に注意いただきたい点のみ、抜粋して説明します。 (貸与と給付の両方を申込みたい人は、両方の注意点を確認すること)

※各設問の注意事項は、スカラネット入力下書き用紙に記載されています。 よく読んで記入してください。

※スカラネット入力下書き用紙は教育支援課HPに掲載しています。 各自印刷のうえ、記入してください。

※大学および大学の委託業者が、提出書類などに不備がないか 確認するときにも使用しますので、記入漏れ等はないようにしてください。

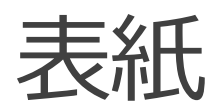

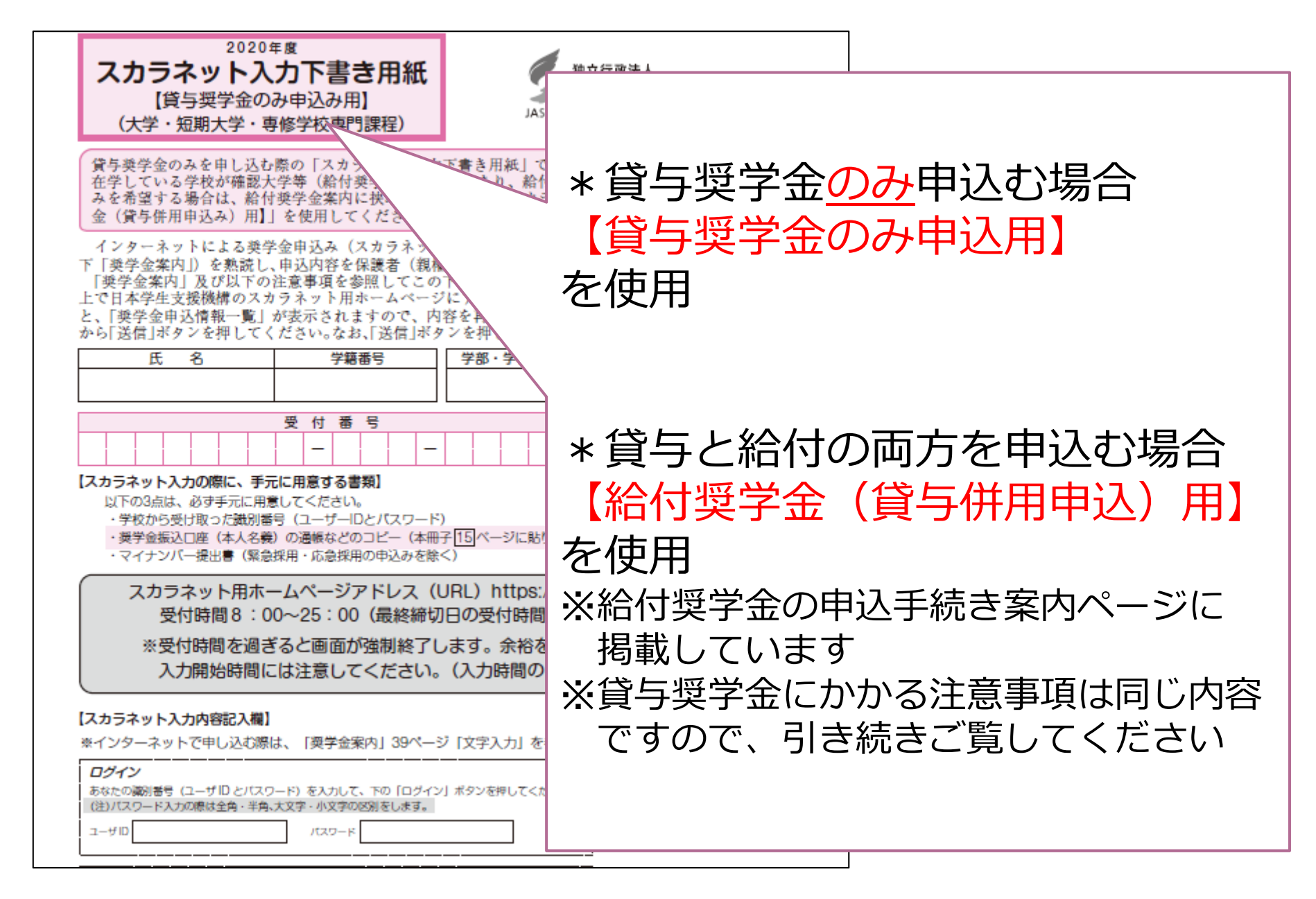

表紙

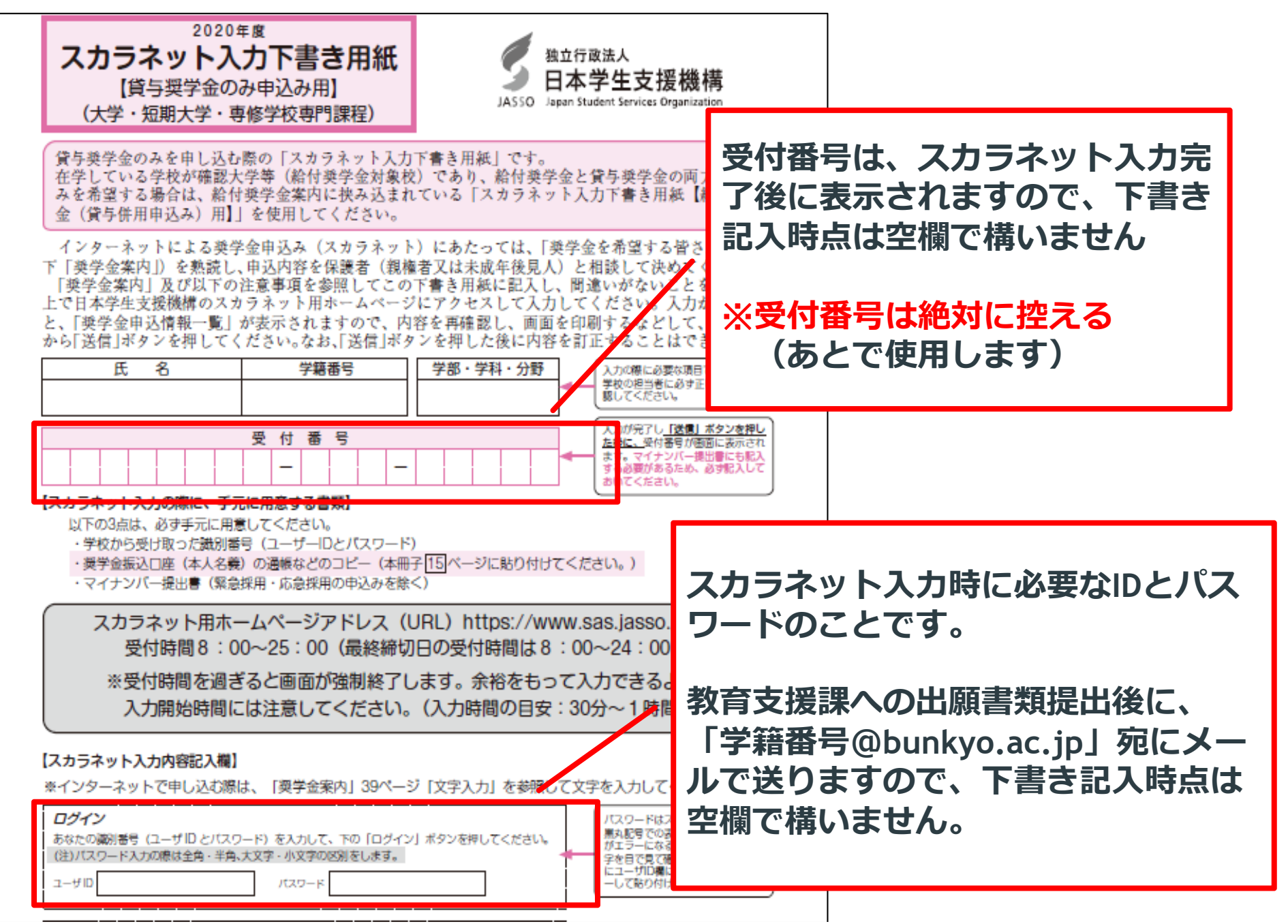

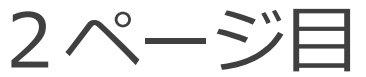

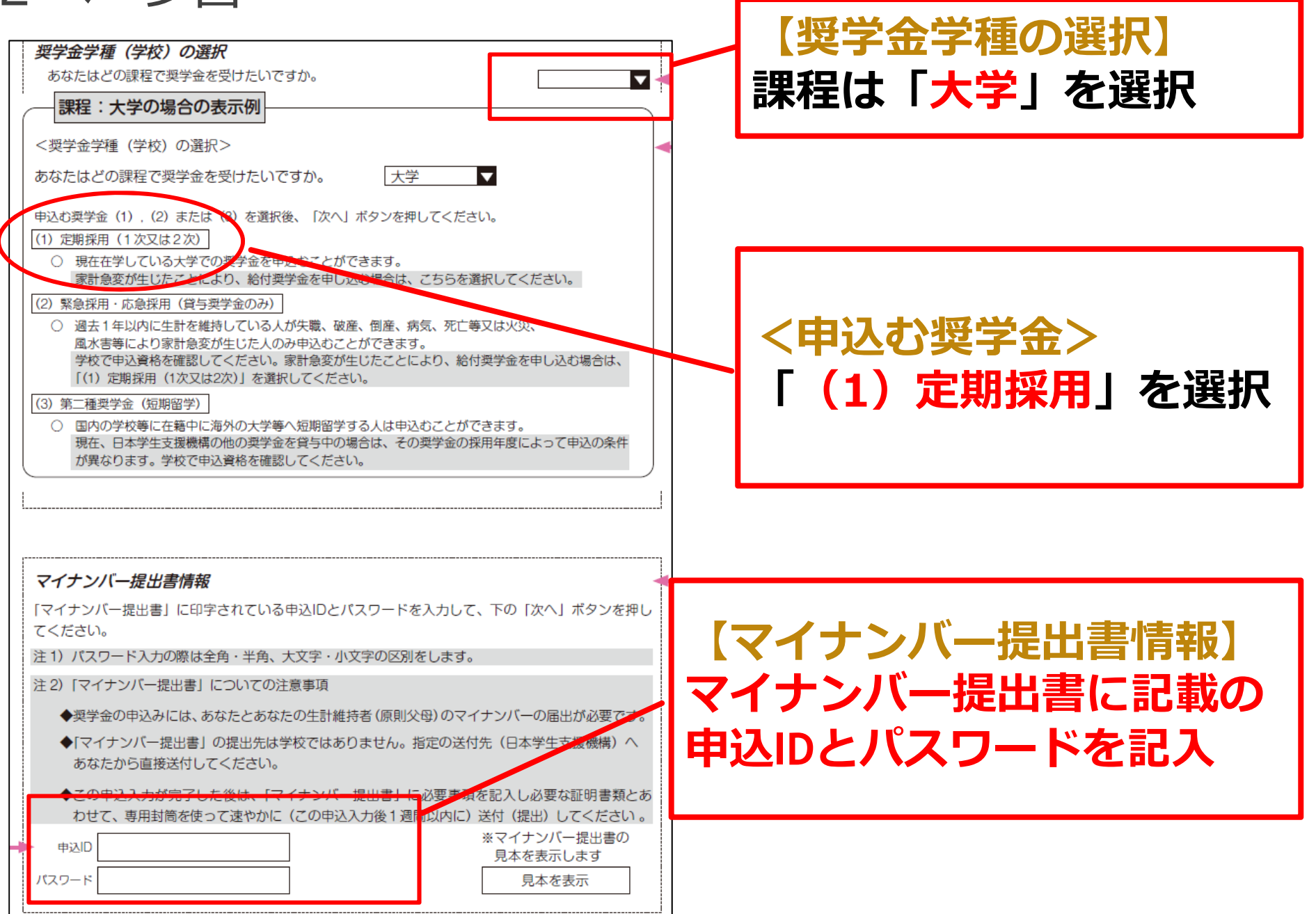

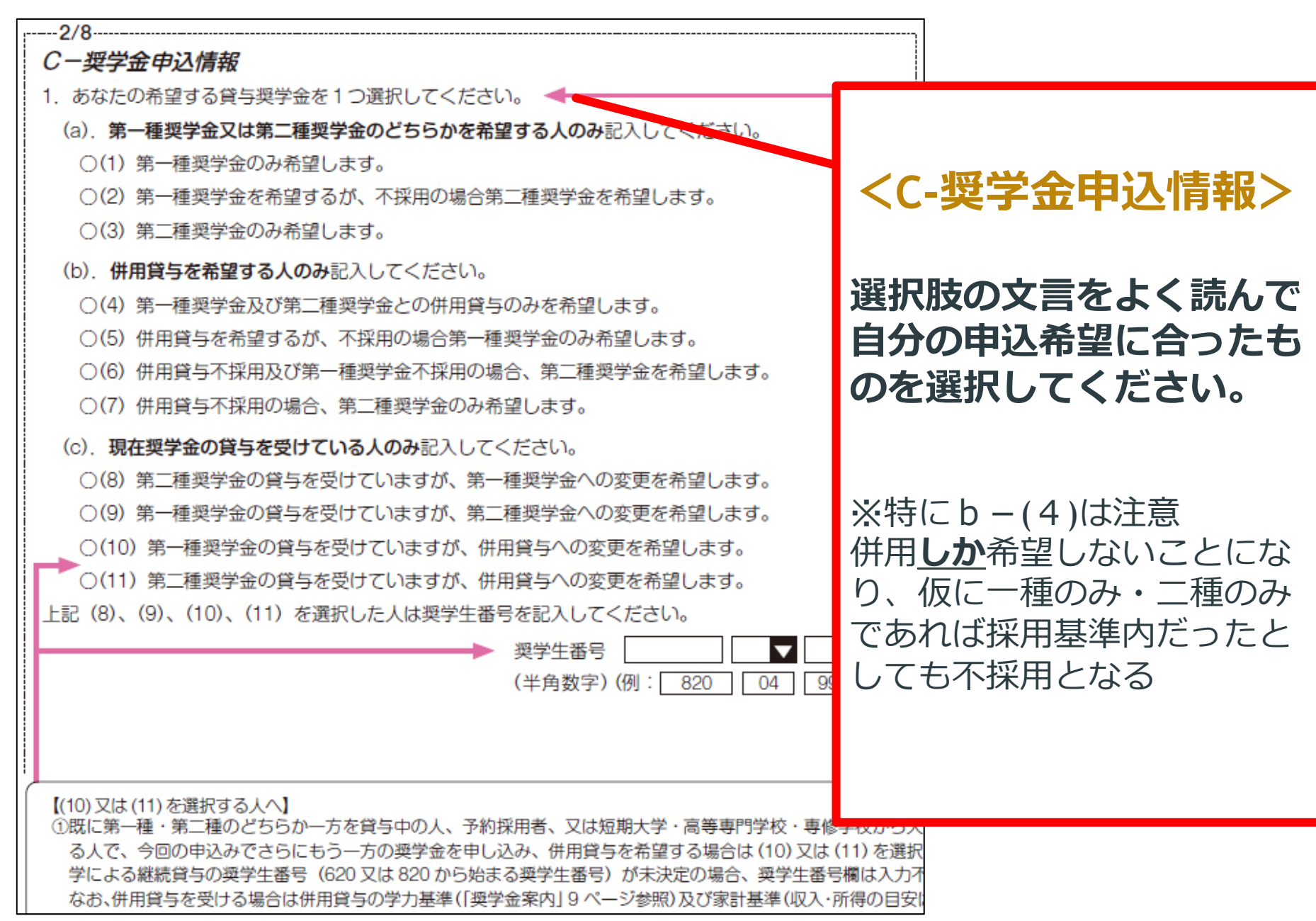

5ページ目

| <ul> <li>(11) あなたの通学形態を選択してください。</li> <li>※社会的養護を必要とする人が、児童養護施設等や里親等のもとから通学している場合<br/>は、「自宅通学(またはこれに準ずる)」を選択してください。</li> <li>※社会的養護を必要とする人が、児童養護施設等や里親等のもとを離れて通学する場合<br/>は、学校までの通学距離・時間等に関わらず「自宅外通学」を選択し、下記設問にて⑥<br/>及び「支障が生じる」を選択のうえ、支障が生じる理由の入力欄に「施設等・里親等の<br/>もとを離れて生活している」旨を入力してください。</li> <li>※給付奨学金を希望する人が「自宅外通学」を選択した場合は、生計維持者(原則父母)と<br/>別居しており、かつ学生等本人の居住に係る家賃が発生していることの証明書類(ア<br/>パートの賃貸借契約書のコピー等)の提出が必要です。</li> </ul> | 【あなたの在学情報】(11)<br>「自宅外通学」は<br>緑色の枠①~⑤の <u>いずれか</u> に<br>該当する場合のみ選択可能                                                                                                    |
|----------------------------------------------------------------------------------------------------|----------------------------------------------------------------------------------------------------|
| 上記で「自宅外通学」を選択した人にお聞きします。<br>「自宅外通学」が適用される要件は、次のとおりです。あなたが該当するもの全てを選<br>択してください。<br>いずれにも該当しない場合は、「自宅通学(またはこれに準ずる)」を選択し直してくだ<br>さい。<br>□①実家(生計維持者いずれもの住所)から大学等までの通学距離が片道60キロメー                                                                                                    | ※該当しない場合は、一人暮らしで<br>も「自宅通学」を選択                                                                                                    |
| トル以上<br>②実家から大学等までの通学時間が片道120分以上<br>③実家から大学等までの通学費が月1万円以上<br>④実家から大学等までの通学時間が片道90分以上であって、通学時間帯に利用でき<br>る交通機関の運行本数が1時間当たり1本以下<br>⑤その他やむを得ない特別な事情により、学業との関連で、実家からの通学が困難<br>である場合                                                                                                    | ※⑤は、①~④のいずれにも該当せ<br>ず、かつ、 <u>特別な事情</u> によるものに<br>限ります。                                                                                                    |
| 上記で「⑥その他やむを得ない特別な事情により、学業との関連で、実家からの通学が<br>困難」と答えた人は、実家から通学した場合、学業継続に支障が生じますか。<br>○支障が生じる ○支障が生じない                                                                                                    |                                                                                                    |
| 上記で「支障が生じる」と答えた人は、支障が生じる理由を以下に記入してください。                                                                                                    | <ul> <li>郵便番号入力後に「住所検索」ボタンを押す</li> <li>と、入力した郵便番号に相当する住所が「住</li> <li>所1」に自動表示されますので、お住まいの</li> <li>住所を選択してください。「住所2」には、「住</li> <li>所1」で選択した住所以降を、番地等が重複</li> <li>しないように入力してください。</li> <li>※[8]ページの「住所の入力例」参照</li> </ul> |
| (郵便番号)(半角数字) 住所検索<br>住所 1 (自動入力)<br>住所 2 (番地以降)(全角文字)                                                                                                    | 在学している学校が確認大学等(給付奨学金対<br>象校)ではない場合、「あなたが在学する学校<br>は、給付奨学会の対象外のため入力の必要は                                                                                                    |

| <ul> <li>6/8</li> <li>J-あなたの家族情報</li> <li>1. あなたは社会的養護を必要とする人です。</li> <li>「はい」と答えた人は、あてはまるものを選         <ul> <li>○児童養護施設入所者等</li> <li>○児童心理治療施設入所者等</li> <li>○里親に養育されている(いた)人(</li> </ul> </li> <li>2. あなた自身は2018年(1月~12月)の<br/>(注)あなた自身の所得の合計額が126万円<br/>(2019年1月10日年7日は11日7日の)</li> </ul> | 【あなたの家族情報】3<br>家族人数に含めるのは、あな<br>(父母)と同一生計の家族で<br>別生計の兄弟姉妹や祖父母な<br>※つまり、社会人の兄弟姉妹<br>※別生計とは、同居別居を問<br>生計維持者である父母の抉 | (1)<br>たとあなたの生計維持者<br>す。<br>どは含めません。<br>はカウントしない。<br>わず<br>養に入っていない場合です |
|----------------------------------------------------------------------------------------------------|----------------------------------------------------------------------------------------------------|-------------------------------------------------------------------------|
| <ul> <li>(2019年1月1日現在で成人している<br/>万円程度)を超える場合)は住民税を</li> <li>(注)「はい」と答えた人は、課税証明書の</li> <li>3. あなたの家族の人数</li> <li>(1)家族全員(あなたを含む)の人数を記</li> </ul>                                                                                                    | 課税されます。<br>提出が必要です。<br>Oはい Oいいえ<br>入してください。 (1)人                                                                 |                                                                         |
| <ol> <li>生計維持者(原則父母、父母がいない場合<br/>ください。</li> <li>1で「はい」と回答した人については、</li> <li>※父母がいる場合は、収入の有無に関わらす(離婚等により完全に別生計の人を除く)</li> </ol>                                                                                                    | は代わって生計を維持する人<br>E計維持者について一部自動表<br>うず必ず父母ともに生計維持者<br>()。                                                         | <mark>家族情報】 4 ( 1 )</mark><br>は、収入の有無に関わらず<br>Jしている場合は、父か母 1 名。         |
| (1) あなたの生計維持者の人数を記入して                                                                                                    | <ださい。 (1)      人       11                                                                                        |                                                                         |

# 12~13ページ目(2)生計維持者①(3)生計維持者②

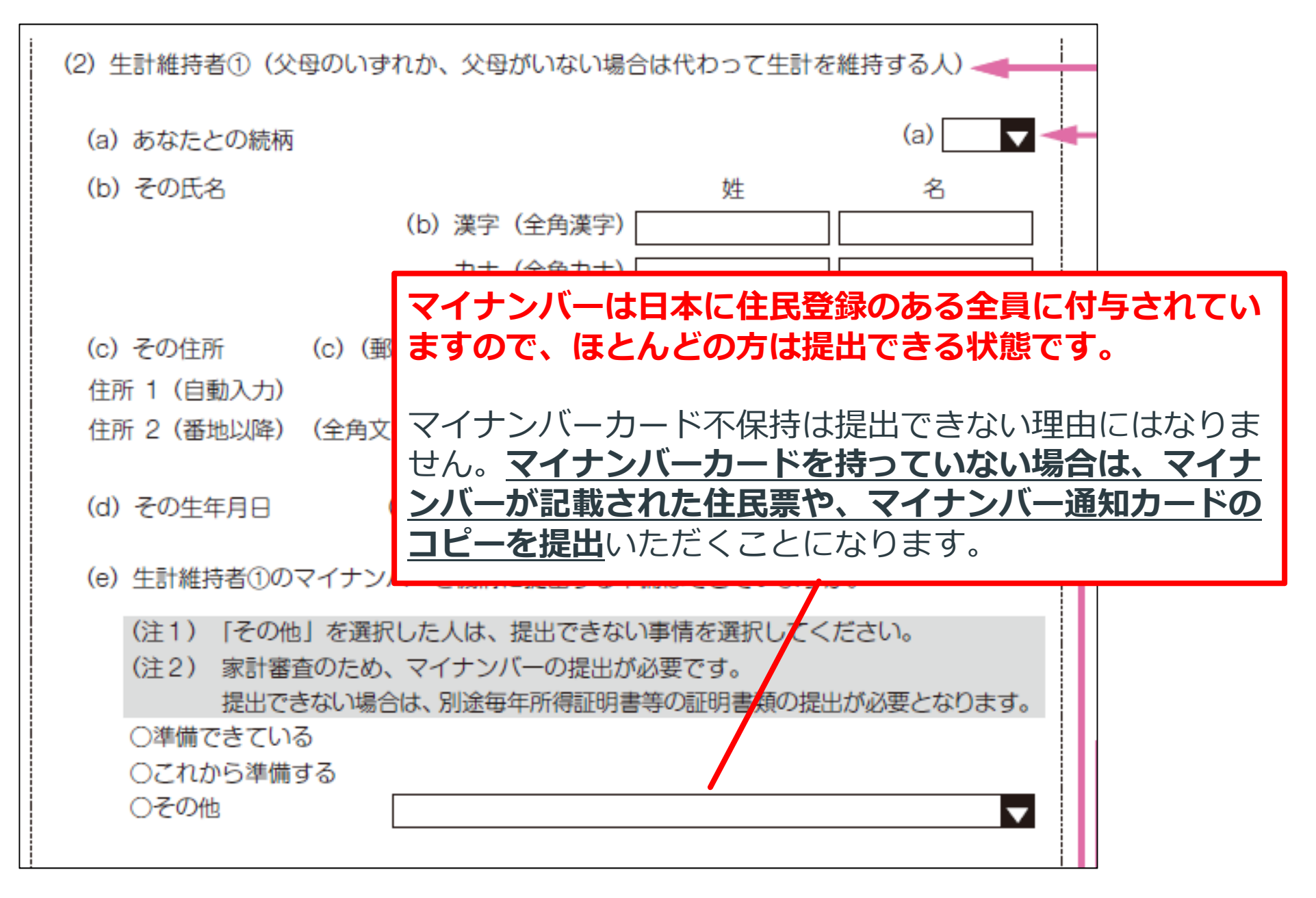

12~13ページ目(2)生計維持者①(3)生計維持者②

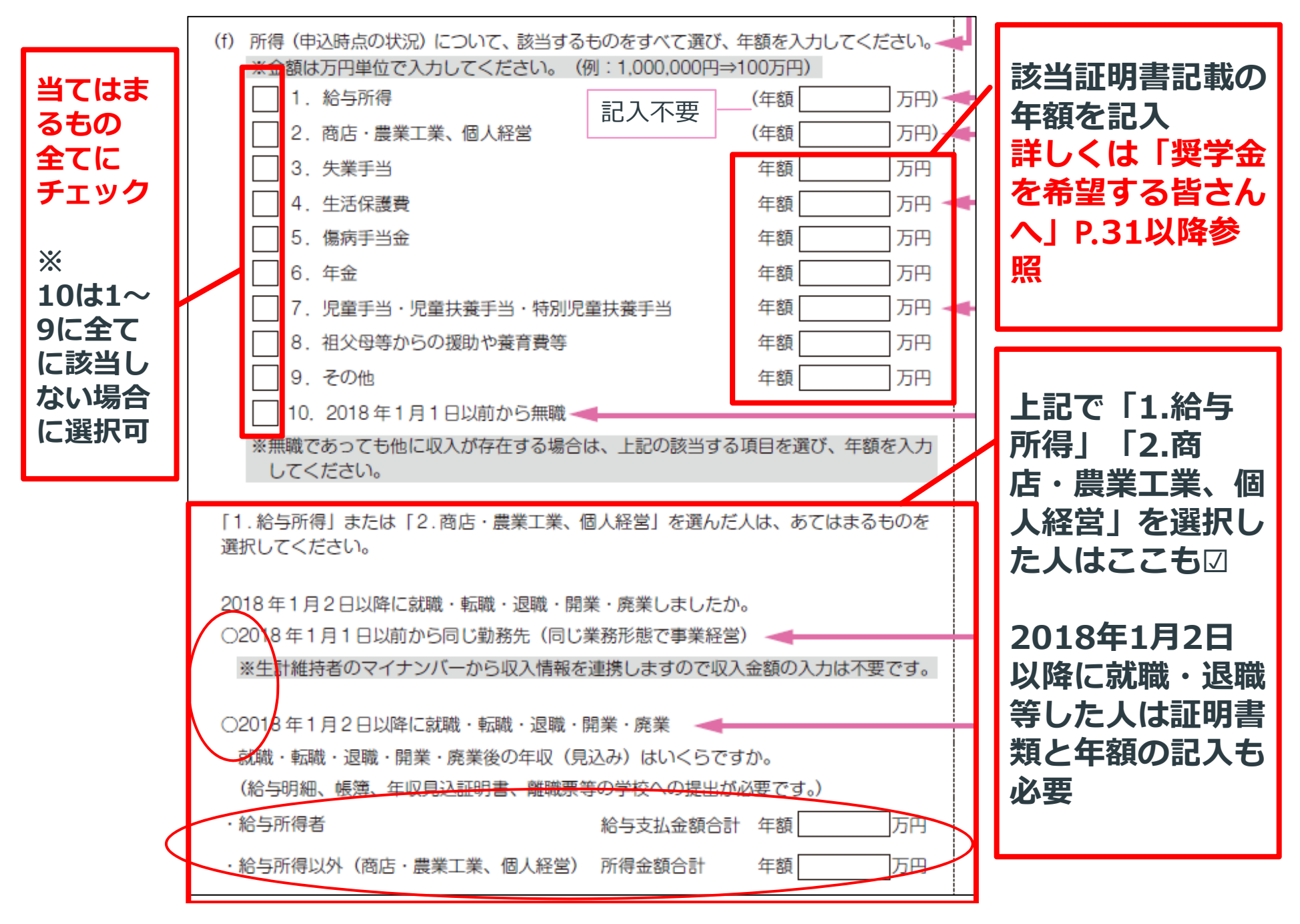

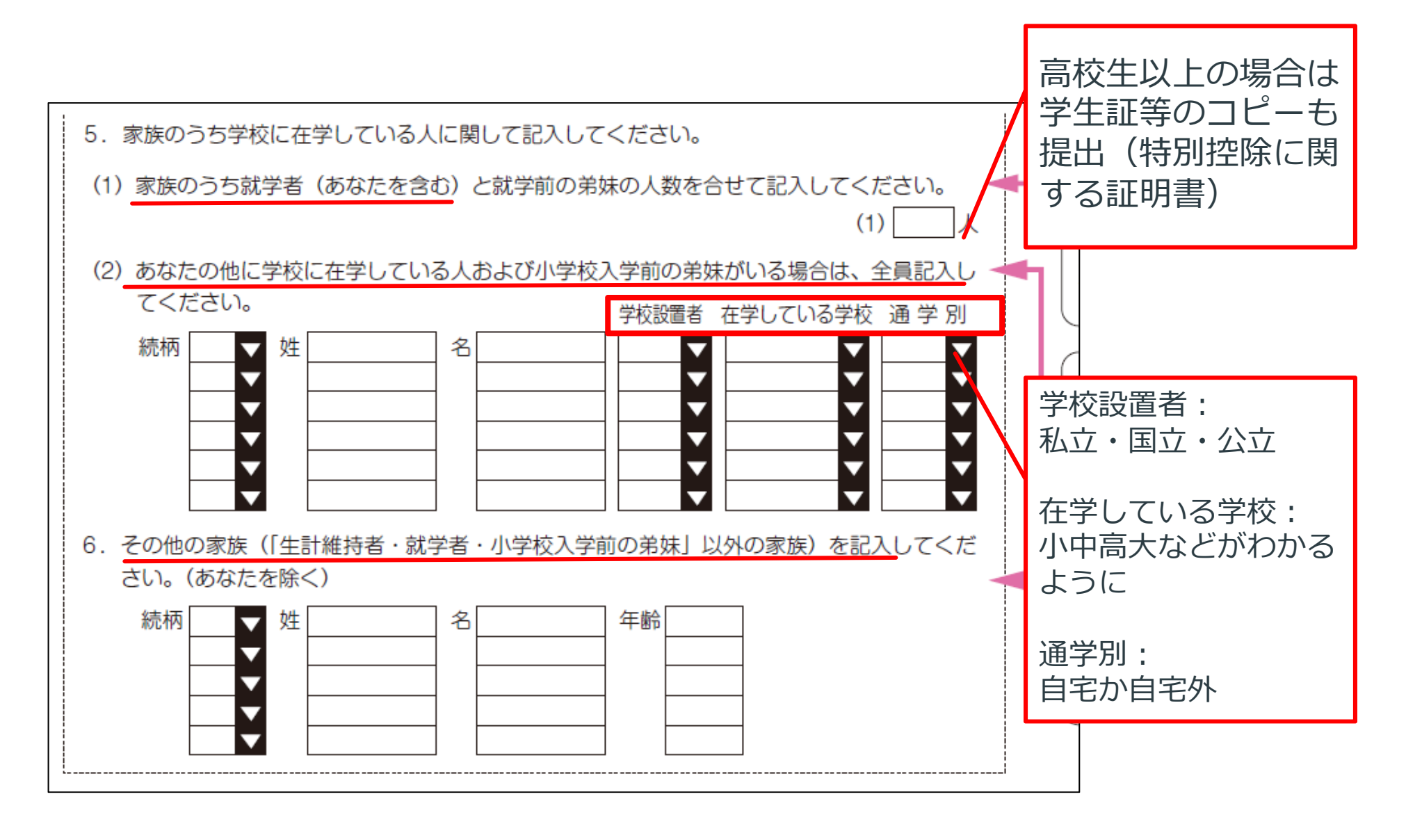

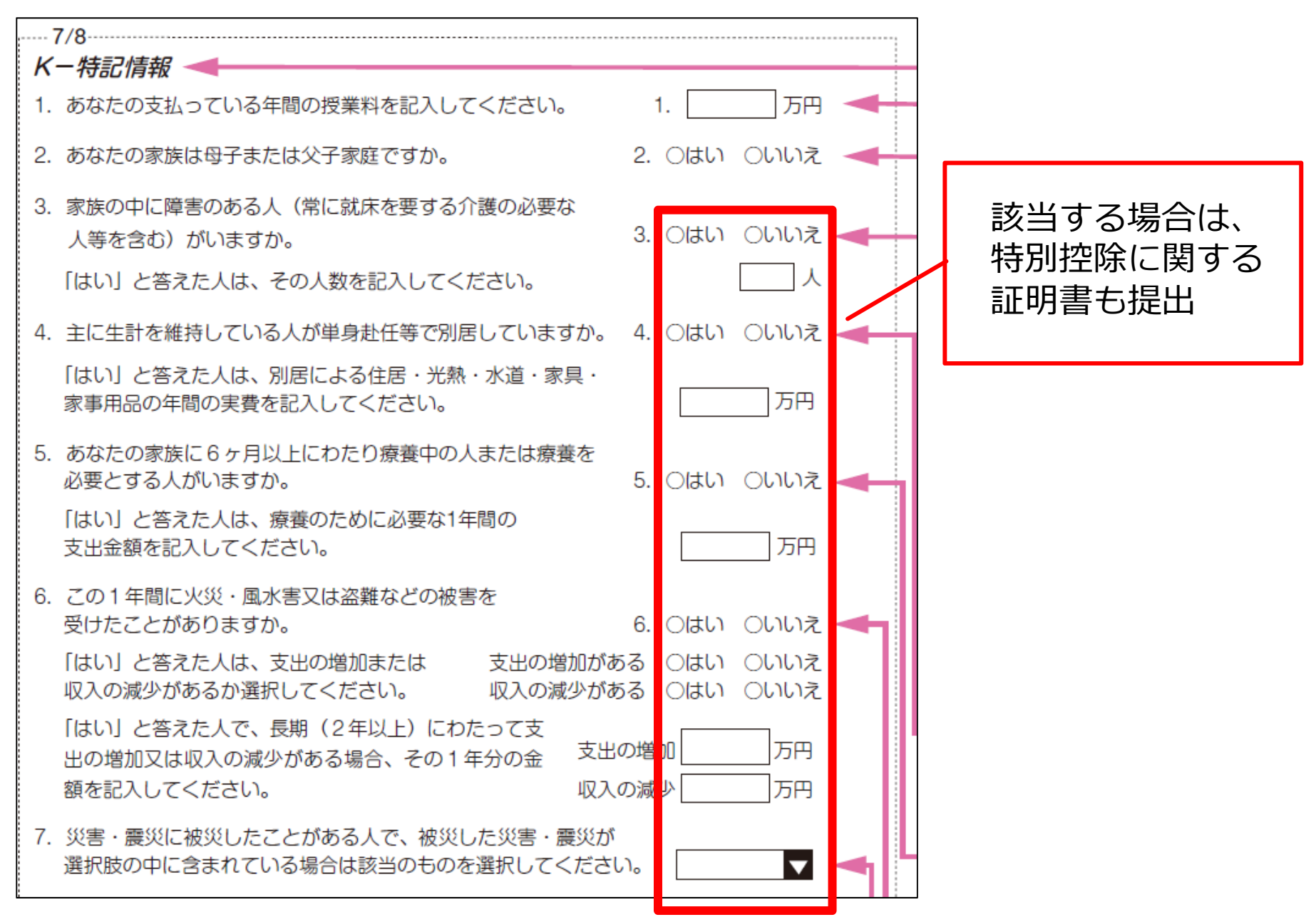

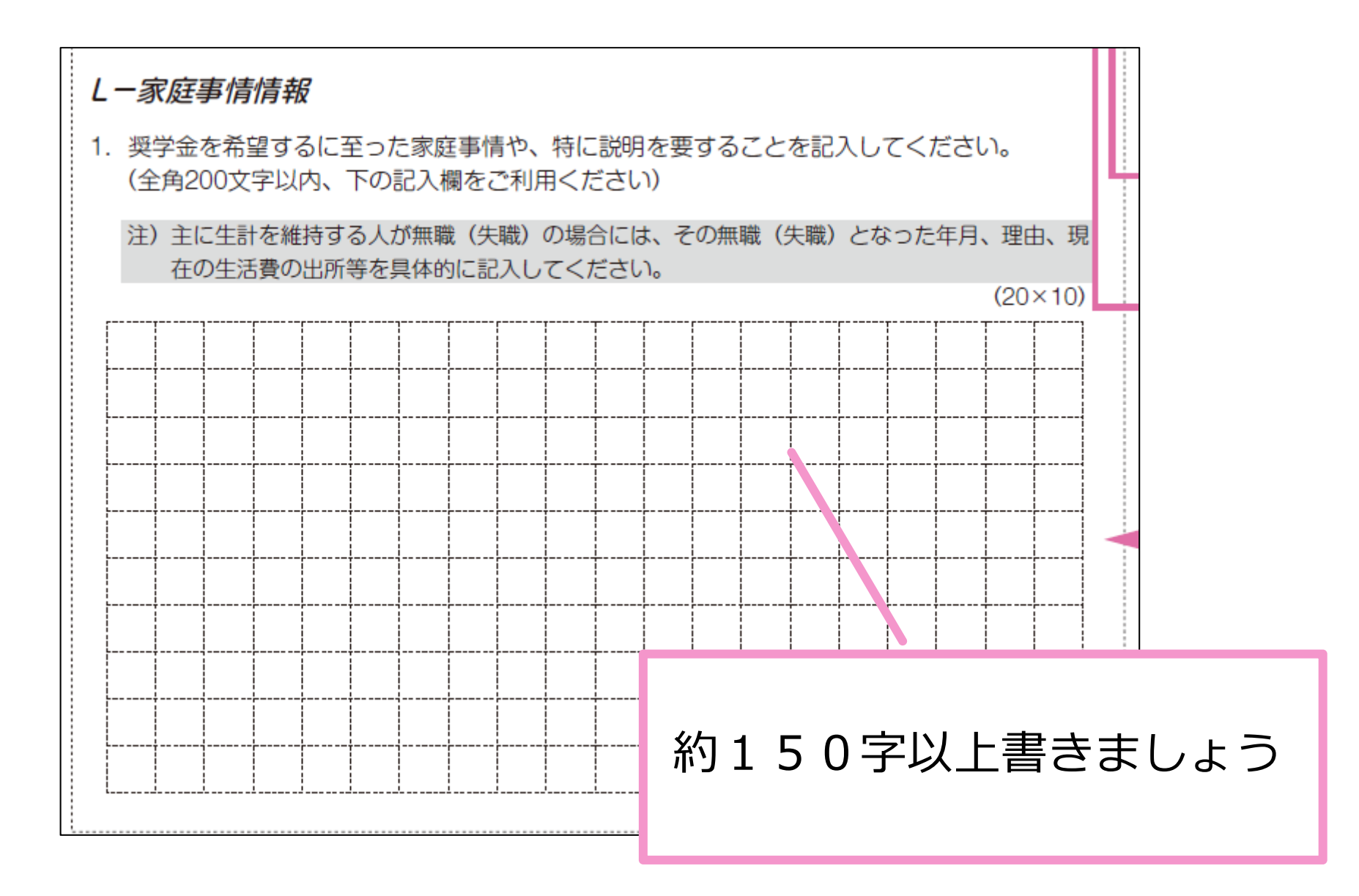

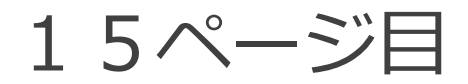

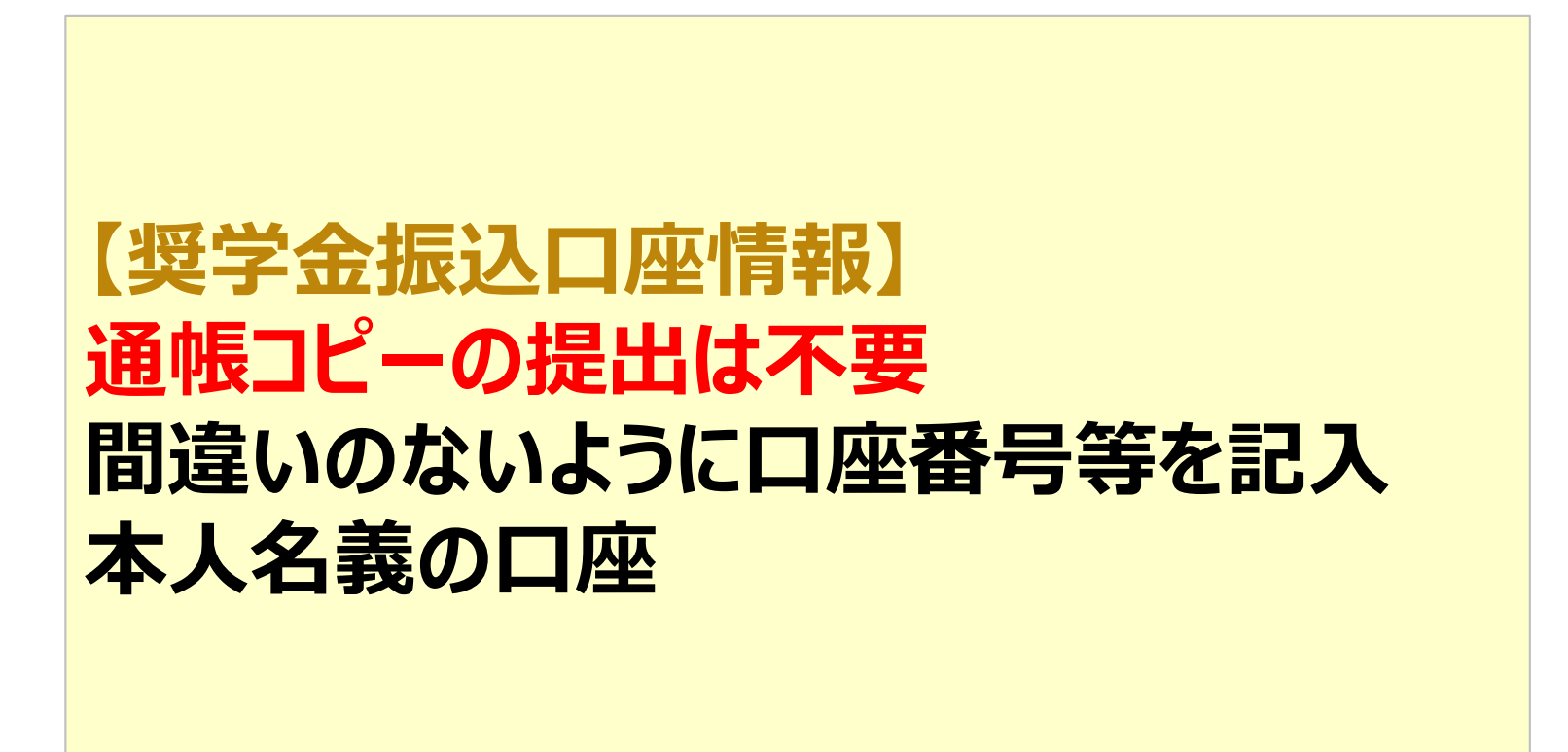

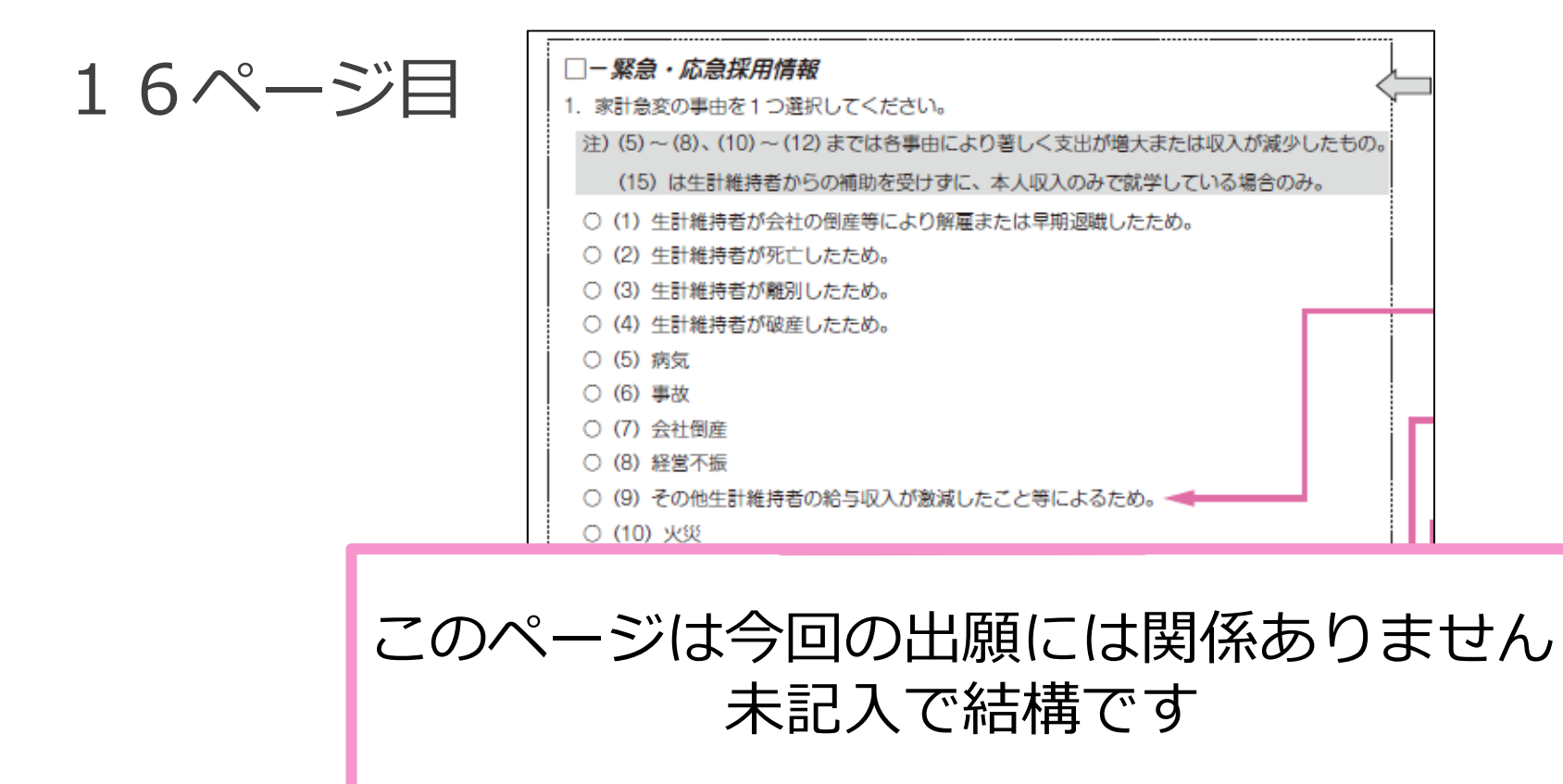

| 3. 緊急採用(第一種) 奨学金を申込む人のみ、希望する貸与始期を                                                     | 記入してください。 |  |
|---------------------------------------------------------------------------------------|-----------|--|
| 3. 西暦(半角数字4                                                                           | 4桁) 年 月 🖊 |  |
| 4. 家計基準該当事由を選択してください。 🔫                                                               |           |  |
| ○(1)今後1年間の所得金額が収入基準額以下になるため。                                                          |           |  |
| <ul> <li>(2)年間の支出金額が著しく増大又は収入金額が著しく減少したため。</li> <li>(この場合下記A・B欄を記入してください。)</li> </ul> |           |  |
| ○ (3) その他上記以外の家計急変により就学継続が困難のため。                                                      |           |  |
| (注) 4 で(2)を選択した人のみ以下のA・B欄を記入してください。                                                   |           |  |
| A. 事由発生以前の1年間の所得額 🔫                                                                   |           |  |
| 1) 生計維持者①                                                                             |           |  |
| a) 統柄                                                                                 | a) 🔽      |  |
| b) 給与収入等の場合 b) 収                                                                      | 入金額合計 万円  |  |

# 全て記入し終えたら、全ページをコピーしてください。

●全ページのコピーは、出願書類として教育支援課に提出してください。

●原本は、ご自身の手元で保管し、スカラネット入力時に、 その原本を確認しながら入力してください。 ※スカラネット入力時のID・パスワードは、出願書類受領後に大学より みなさんの「学籍番号 @bunkyo.ac.jp」に通知します。